## Aeries Report – Class List by Section

This is a report already provided via the Aeries Software. It lists students by section in the Master Schedule.

1. In Aeries, go to view all reports:

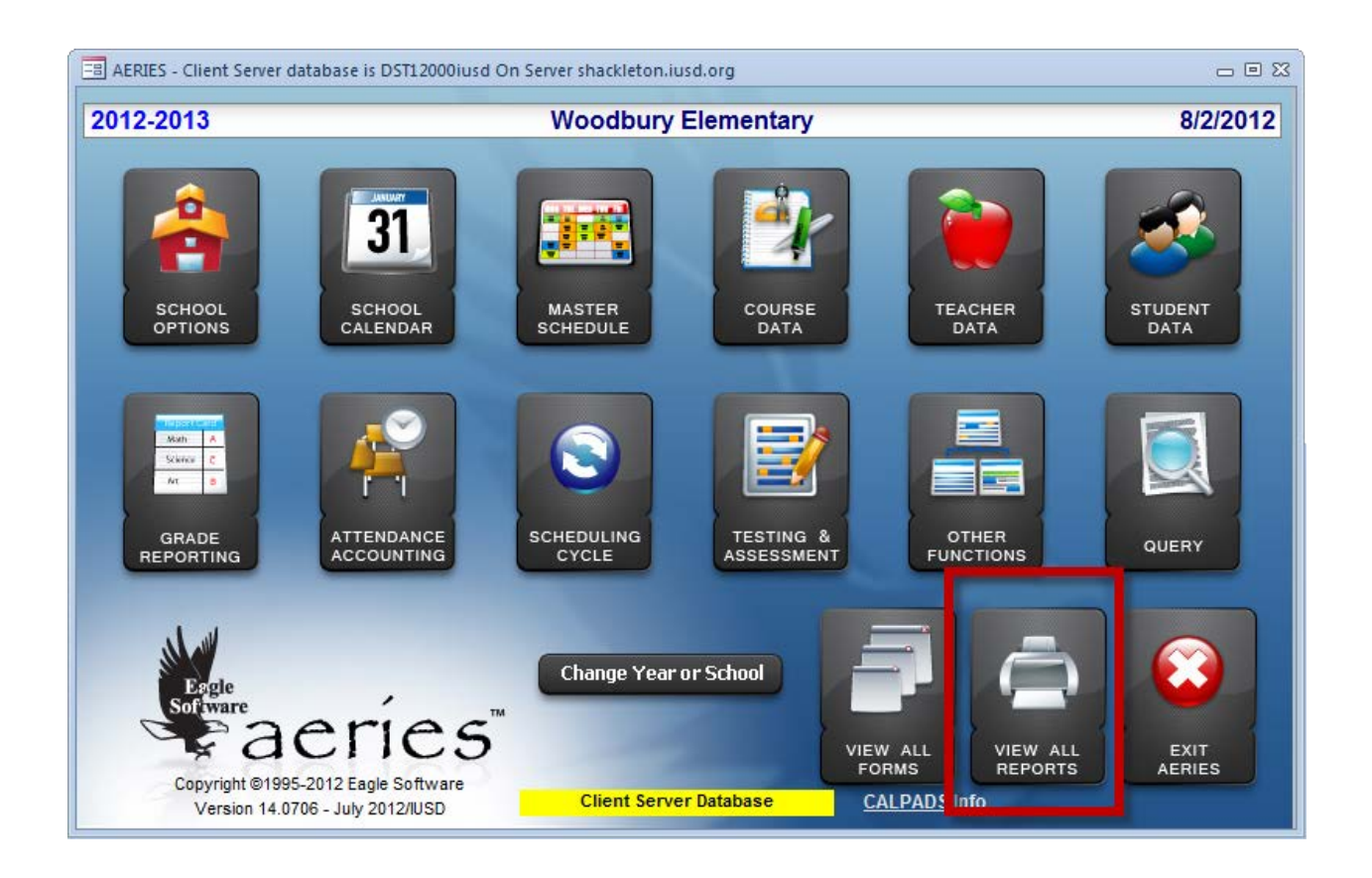

2. Clicking on View all reports will bring up a popup screen with a long list of all the reports in Aeries. The best strategy is to filter for the area you want to view.

3. In the screen shot below you can see the popup. I have gone to the drop down in the top left area and selected Classes.

| All AERIES Reports                                                                                                    |          | - 0                  | 53 |  |  |  |  |  |
|----------------------------------------------------------------------------------------------------|----------|----------------------|----|--|--|--|--|--|
| Preview before                                                                                                    | printing | Add Query Condition  |    |  |  |  |  |  |
| Select report to be printed. Click on OK to run report. Or doubleclick on report to do both. You can also select one group of reports to display. |          |                      |    |  |  |  |  |  |
|                                                                                                    |          | ✓ Add Favorites      |    |  |  |  |  |  |
| All Reports                                                                                                    |          |                      |    |  |  |  |  |  |
| Favorites                                                                                                    | _        | ner IIISD            | -  |  |  |  |  |  |
| Aeries New Reports                                                                                                    | ANP      |                      |    |  |  |  |  |  |
| Attendance                                                                                                    | ATT      | 1030                 |    |  |  |  |  |  |
| Classes                                                                                                    | CLS      |                      |    |  |  |  |  |  |
| Grade                                                                                                    | GRD      | - D                  |    |  |  |  |  |  |
| Labels                                                                                                    | LBL      | t/Tardy IIISD        |    |  |  |  |  |  |
| Letters                                                                                                    | LTR      | Tardy IUSD/1/        |    |  |  |  |  |  |
| Master Schedule                                                                                                    | MST      | d/Abs/Tardy IUSD/14" |    |  |  |  |  |  |

4. I will now receive a filtered list of all reports in the Classes area. The one you are seeking is called Print Class List By Section. DO NOT select other lists if this information will be viewed by parents, students, or community members. These other lists may contain confidential information.

| =8 All AE                                                                                                    | RIES Reports 🗖 🖻 🔀                                      |  |  |  |  |  |  |
|----------------------------------------------------------------------------------------------------|---------------------------------------------------------|--|--|--|--|--|--|
| Preview before printing Add Query Condition                                                                                                    |                                                         |  |  |  |  |  |  |
| Select report to be printed. Click on OK to run report. Or doubleclick on report to do both. You can also select one group of reports to display. |                                                         |  |  |  |  |  |  |
| Classes                                                                                                    | Add Favorites                                           |  |  |  |  |  |  |
| Group                                                                                                    | Report                                                  |  |  |  |  |  |  |
| CLS                                                                                                    | CLS Print Class List By Section                         |  |  |  |  |  |  |
| CLS                                                                                                    | Print Class List By Teacher                             |  |  |  |  |  |  |
| CLS                                                                                                    | Print Class List By Teacher/Custom                      |  |  |  |  |  |  |
| CLS                                                                                                    | Print Class Roster/Elementary/Laser                     |  |  |  |  |  |  |
| CLS Print Class Roster/Secondary/Laser                                                                                                    |                                                         |  |  |  |  |  |  |
| CLS                                                                                                    | CLS Print Summary of Students By Course And Period      |  |  |  |  |  |  |
| CLS                                                                                                    | LS Print Summary of Students By Teacher And Period      |  |  |  |  |  |  |
| CLS                                                                                                    | CLS Print Summary of Students By Teacher and Period/SMS |  |  |  |  |  |  |
|                                                                                                    |                                                         |  |  |  |  |  |  |
|                                                                                                    |                                                         |  |  |  |  |  |  |

 Once you have selected Class List By Section, you will see a series of popup boxes with choices. The first is to choose Scheduling Master Schedule or Master Schedule. In general you should choose M unless you know for sure you are in Scheduling Master Schedule.

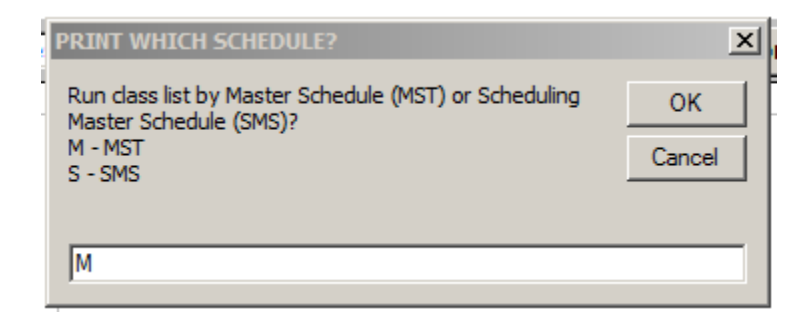

6. The next popup asks for the section numbr to print if not all. Usually the answer is all (which is the default.

| SELECT SECTION TO PRINT            | ×      |
|------------------------------------|--------|
| Select section to print if not All | ок     |
|                                    | Cancel |
|                                    |        |
| Al                                 |        |

7. The next popup asks if you want to skip inactive students who are not preenrolled. The answer is Yes.

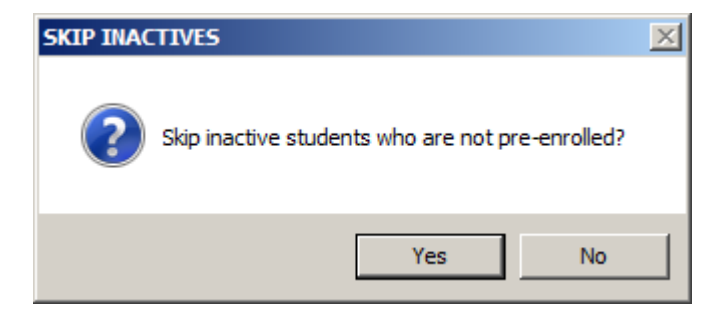

8. Once you have answered all the questions, Aeries will generate a report. It prints each section on a different page. At the elementary level a teacher only has one section (1<sup>st</sup> grade, 2<sup>nd</sup> grade, etc).

|                                                                                                    | 8/3/2012                        |                       |       |              |           |  |
|----------------------------------------------------------------------------------------------------|---------------------------------|-----------------------|-------|--------------|-----------|--|
| 2012-2013                                                                                                    | Grade 1                         |                       |       |              | Page 1    |  |
| Sec 0132 Period 1                                                                                                    | Sem: Y                          | Teacher:              | Arbou | Jin          | Room# 10  |  |
| STU# Student Name                                                                                                    | Grade                           | Sex                   | STU#  | Student Name | Grade Sex |  |
| Alexandri Banton - Alexandri<br>Alexandri Banto - Alexandri<br>Alexandri Alexandri<br>Alexandri - Alexandri - Alexandri<br>Alexandri - Alexandri - Alexandri<br>Alexandri - Alexandri - Alexandri<br>Alexandri - Alexandri - Alexandri<br>Alexandri - Alexandri - Alexandri<br>Alexandri - Alexandri - Alexandri<br>Alexandri - Alexandri - Alexandri<br>Alexandri - Alexandri - Alexandri<br>Alexandri - Alexandri - Alexandri<br>Alexandri - Alexandri - Alexandri<br>Alexandri - Alexandri - Alexandri | 1<br>1<br>1<br>1<br>1<br>1<br>1 | M<br>F<br>M<br>F<br>F |       |              |           |  |

## Woodbury Elementary

9. The course name is on top and underneath will show the teacher by name and the room number. The list contains the student number, name, grade, and sex. Those are not changeable.

Please note, if you wish more control over the process, please use the queries that are available to list students and teachers in a variety of formats including truncated student name.